# SMART PROJECTOR

Model name:S10 FCC ID:PUZMP-320AD

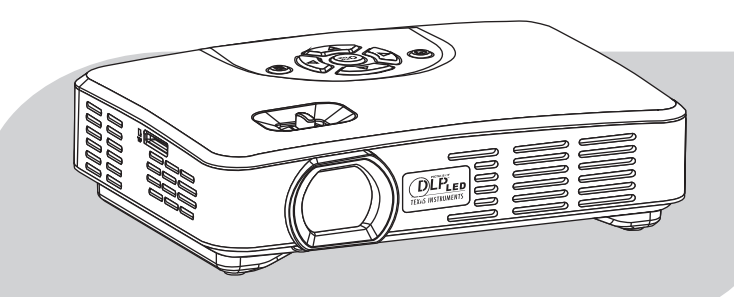

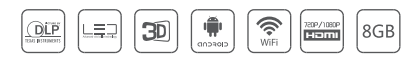

Please read the manual carefully before using and keep it in a safe place for future reference.

# Contents •

| 1 Introduction            | 1  |
|---------------------------|----|
| 2 Specification           | 2  |
| 3 Package Content         | 3  |
| 4 Projector Parts         | 4  |
| 5 Remote Control          | 5  |
| 6 Using and Connection    | 6  |
| 7 Watching 3D Videos      | 8  |
| 8 WiFi Display (Miracast) | 9  |
| 9 Projection Settings     | 10 |
| 10 Troubleshooting        | 11 |

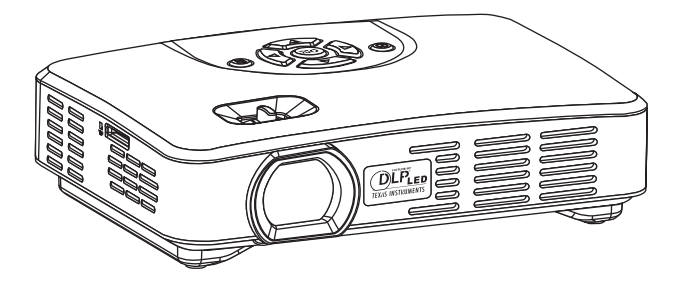

#### **1** Introduction

The Smart Projector is based on Adnroid Operating System (4.4.2). It is capable of installing and using of application. With built-in WiFi module, it supports surfing the web, watching online video, playing online games and downloading apps. Users can read and edit offices files such as Word, Excel, Powerpoint and PDF stored in internal or external memory.

Users can have ultra 3D experience from the projector with Active DLP-Link 3D Glasses. It decodes 3D video clip as well as supports transferring 2D video to 3D.

It's compatible with Smartphone, Laptops, Tablets, Game Consoles, Digital Cameras and other devices via HDMI, VGA and AV ports. It's a perfect partner to BigScreen Entertainment and Presentation.

# 2 Specification

| Projection technology | Texas Instruments DLP®                          |
|-----------------------|-------------------------------------------------|
| Operating system      | Android 4.4.2, supports Mircast and DLNA,       |
| CPU                   | RK3188                                          |
| RAM                   | 1G DDR3                                         |
| Resolution            | Native WXGA (1280x800), supports 1080p-decoding |
| Aspect ratio          | 16:10 (4:3 compatible)                          |
| Keystone correction   | +/-40 degrees (auto/manual)                     |
| Projection mode       | Front / rear / front ceiling / rear ceiling     |
| Uniformity            | 100%                                            |
| Contrast ratio        | 1000:1                                          |
| Projection size       | 20-120 inches                                   |
| Project distance      | 1-10 feet (0.5-3 meters)                        |
| Throw ratio           | 1.2 : 1                                         |
| Light source          | RGB LED, life span over 20,000 hours            |
| Power supply          | AC 100-240V~ 50Hz/60Hz ; DC 19V 3.42A           |
| Power consumption     | 45W                                             |
| Speaker               | 3watt*1                                         |
| Memory                | 8GB internal memory, external memory supported  |
| Input                 | USB 2.0, OTG 2.0, microSD card, HDMI, VGA, AV   |
| Output                | Φ3.5mm earphone/audio                           |
| Weight                | 425g                                            |
| Dimension             | 5.9x4.3x1.7 inches (150x108x44 mm)              |

## 3 Package Content

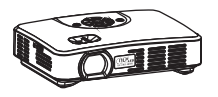

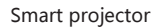

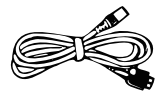

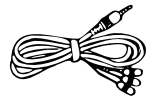

OTG cable

AV cable

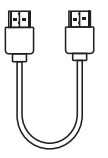

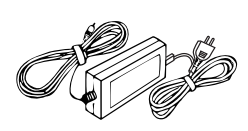

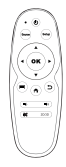

HDMI cable

Power adapter & AC cable

Remote control

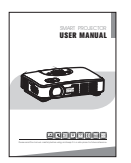

User manual

#### **4 Projector Parts**

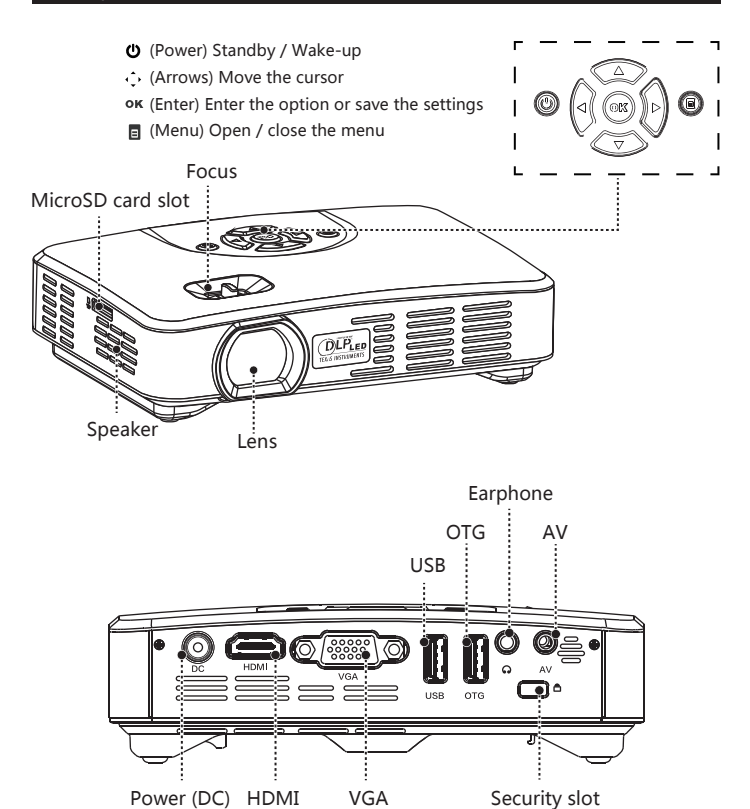

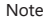

Use the Focus to adjust the clarity of the image.

#### 5 Remote control

|                  | ወ          | Standby / wake-up   |
|------------------|------------|---------------------|
|                  | Source     | Switch input source |
| (Source) (Setup) | Setup      | Projection settings |
|                  | A          | Return to Home page |
| ( ( ( OK ) ) )   | ок         | Confirm the option  |
|                  | $\odot$    | Move the cursor     |
|                  | Ð          | Return              |
|                  | <b>4</b> ) | Volume down         |
| 20/30            | •          | Volume up           |
|                  | ×          | Mute                |
|                  | 2D/3D      | 2D/3D conversion    |
|                  |            | Enter the menu      |
|                  |            |                     |

- Point the remote control towards the projector to accept position. To operate, please refer to the photo.
- If the operation button does not work, replace the battery in the remote.
- Please remove battery from the remote when the remote is not in use for long periods.
- The longest receive distance is 8 meters in maximum horizontal, oblique angle 20 the biggest receive distance is 3.5 meters.

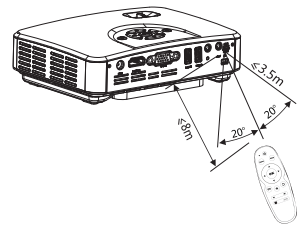

#### 6 Using and Connection

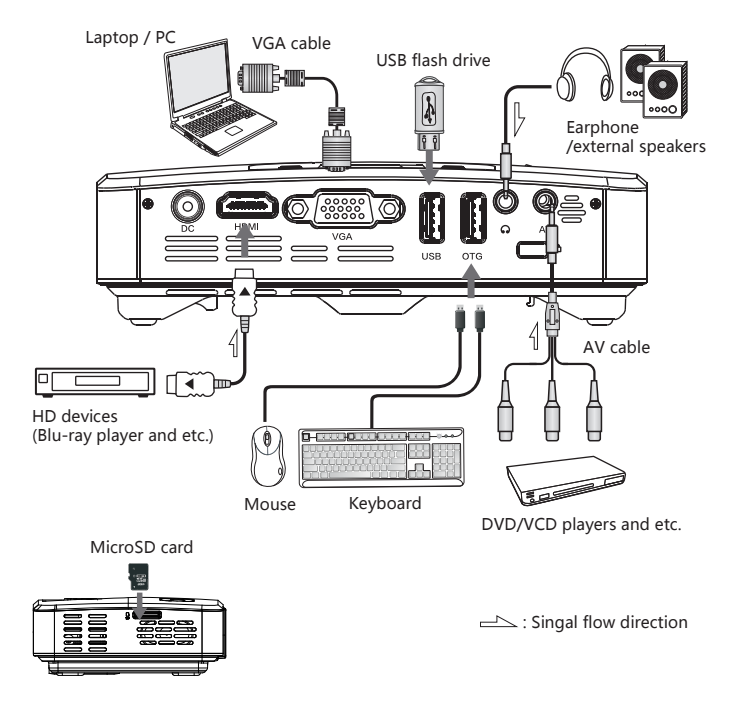

- > The maximum resolution supported is 1920x1080. The highest refresh frequency is 75Hz.
- > Switch the laptop/PC to the projection mode if needed.

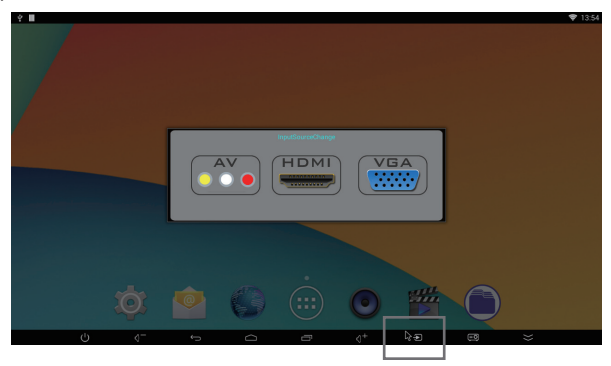

#### 7 Watching 3D Videos

> Enter the menu **2**, select a video file and play it. Enter '3D' menu and choose '2D to 3D', '3D (Left Right)' or 3D (Up Bottom) accordingly.

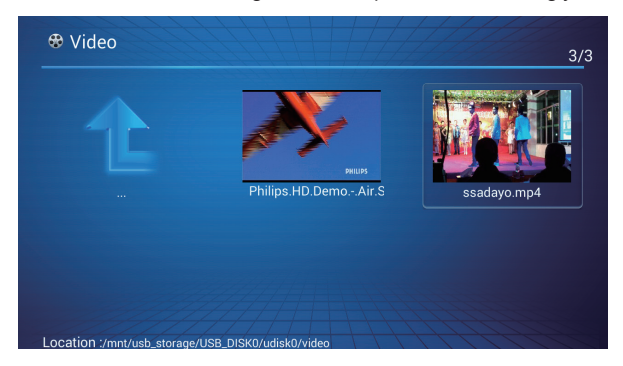

| 2D-3D translate |   |  |
|-----------------|---|--|
| 2D              | ۲ |  |
|                 |   |  |
| 3D(Left Right)  |   |  |
| 3D(Up Bottom)   |   |  |
|                 |   |  |
|                 |   |  |
|                 |   |  |
|                 |   |  |
|                 | Ð |  |

#### 8 WiFi Display (Miracast)

Turn on WiFi and run the app ' Line '.

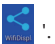

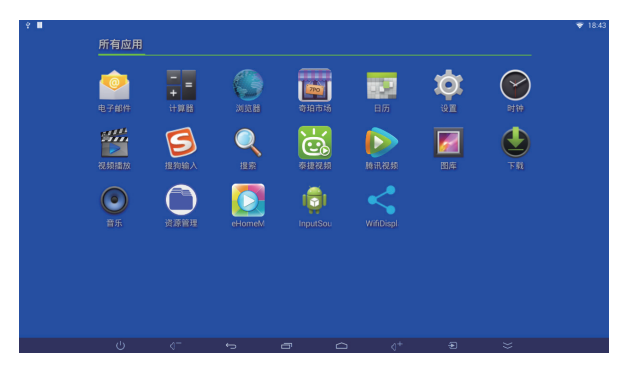

> Click the 'Accept' button and begin the connection. For example, the projector ID is 'Android\_3b49'.

| Android_3849   |  |                       |         |  |  |  |  |  |  |
|----------------|--|-----------------------|---------|--|--|--|--|--|--|
|                |  | Invitation to connect |         |  |  |  |  |  |  |
|                |  | From:<br>Android_951f |         |  |  |  |  |  |  |
|                |  |                       | Decline |  |  |  |  |  |  |
| Source devices |  |                       |         |  |  |  |  |  |  |
|                |  |                       |         |  |  |  |  |  |  |

> Connect it with an Android phone that supports Miracast (take Google Nexus 4 as an example).

 Setting -> Display -> Cast screen -> Enable wireless display. Select the projector ID and connect to it.

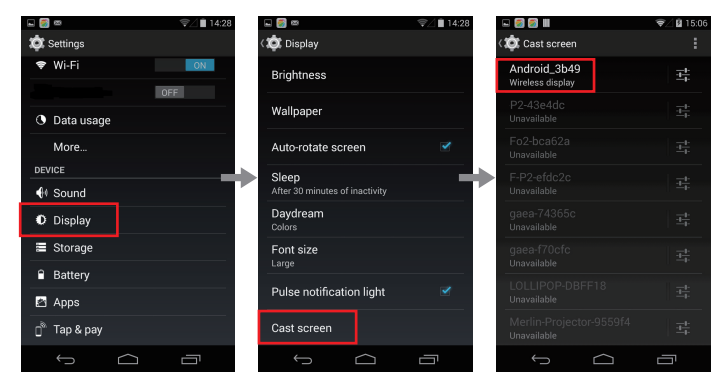

#### **10 Projection Settings**

> Press 'Setup' button on the remote control and enter.

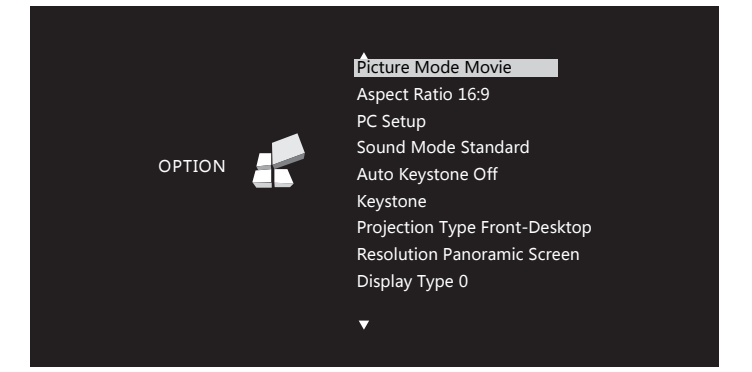

## 11 Troubleshooting

| Symptoms                               | Reasons                                                                     | Solution                                                         |  |  |  |
|----------------------------------------|-----------------------------------------------------------------------------|------------------------------------------------------------------|--|--|--|
| The projector<br>does not power<br>on. | No power                                                                    | Ensure the power adapter and AC cable is properly connected.     |  |  |  |
| Images are                             | The lens is not focused correctly                                           | Adjust the focus.                                                |  |  |  |
| not clear                              | The screen is not aligned properly                                          | Adjust the position. Suggested projection distance is 1-10 feet. |  |  |  |
| Images are not<br>displayed            | The input signal device is not<br>connected with the projector<br>correctly | Check the connection                                             |  |  |  |
|                                        | The input signal isn't selected correctly                                   | Select the correct input signal                                  |  |  |  |
| The projector is not working           | Teh system crashes                                                          | Disconnect the power and re-start                                |  |  |  |
| Unable to<br>connect to<br>Internet    | Wrong WiFi setting / no WiFi<br>signal / Weak WiFi signal                   | Setup and connect to the WiFi<br>network correctly               |  |  |  |
| Files can't be<br>read                 | Open the file with an incorrect app                                         | Download the correct app from<br>GooglePlay                      |  |  |  |

NOTE: This equipment has been tested and found to comply with the limits for a Class B digital device, pursuant to part 15 of the FCC Rules. These limits are designed to provide reasonable protection against harmful interference in a residential installation. This equipment generates, uses and can radiate radio frequency energy and, if not installed and used in accordance with the instructions, may cause harmful interference to radio communications. However, there is no guarantee that interference will not occur in a particular installation. If this equipment does cause harmful interference to radio or television reception, which can be determined by turning the equipment off and on, the user is encouraged to try to correct the interference by one or more of the following measures:

-Reorient or relocate the receiving antenna.

-Increase the separation between the equipment and receiver.

—Connect the equipment into an outlet on a circuit different from that to which the receiver is connected.

-Consult the dealer or an experienced radio/TV technician for help.

This device complies with part 15 of the FCC rules. Operation is subject to the following two conditions:

(1) this device may not cause harmful interference, and

(2) this device must accept any interference received, including interference that may cause undesired operation.

Changes or modifications to this unit not expressly approved by the party responsible for compliance could void the user's authority to operate the equipment.